## [M014]

# Microsoft365 サインインマニュアル

このマニュアルの対象者:通学生、通信生

**目的**:マイクロソフト社製サービス「Microsoft365(以下、M365とする)」に 明星大学発行アカウントでサインインする。

## 目次

| 1. | サインイン手順                  | 2 |
|----|--------------------------|---|
| 2. | サインアウト手順                 | 5 |
| з. | 複数のマイクロソフトアカウントを所持している場合 | 8 |

#### 1.サインイン手順

PC またはスマホ、タブレットから、M365 のサイトにアクセスします。
 (最新版 Web ブラウザでのアクセスを推奨しています。)

【公式サイト】<u>https://portal.office.com/</u>

(2) [サインイン] 画面にて、以下の形式でユーザ名を入力して「次へ」ボタンをクリックします。

#### <mark>ユーザ名@stu.meisei-u.ac.jp</mark>

#### ※通学生の場合

ユーザ名は 学籍番号からハイフンを取り除き、英字をすべて小文字にしたもの です。 【例】学籍番号「23S1-000」の場合、ユーザ名は「23s1000」となります。

※通信生の場合ユーザ名は 学籍番号の英字をすべて小文字にしたもの です。
【例】学籍番号「23AP0000」の場合、ユーザ名は「23ap0000」となります。

#### ■通信教育課程の学生の皆さんへ

※この形式は、あくまでサインインに必要な形式であり、利用できるメールアドレスではありません。

| Microsoft        |  |
|------------------|--|
| サインイン            |  |
| 電子メールアドレスまたは電話番号 |  |
| アカウントにアクセスできない場合 |  |
|                  |  |
| 次へ               |  |
|                  |  |

(3)続けて、パスワードを入力し、「サインイン」ボタンをクリックします。
 ※パスワードは、勉天・明星 LMS・Star Web ヘログインする際に入力するものと同様です。

|                 | <b>)))</b> 明星学苑          |                | <b>刊】明星学苑</b><br>MEISEL GAXUEN |                      | <b>Ⅲ明星学苑</b><br>Merset GARDEN |       | <b>)))</b> 明星学苑     | MEISEI<br>GAKUEN                            | <b>וות</b>       |
|-----------------|--------------------------|----------------|--------------------------------|----------------------|-------------------------------|-------|---------------------|---------------------------------------------|------------------|
| EISEI<br>Sakuen |                          | <b>ווו</b>     |                                |                      |                               |       |                     | ))) MEISEI                                  |                  |
|                 | )))明星学苑<br>MEISEL GARVEN |                | ←<br>パスワー                      | <sup>meis</sup>      | ei-u.ac.jp                    |       | ]星学苑<br>Isti GAGUEN |                                             | <b>וון אוו</b> י |
| EISEI           |                          | <b>)))</b> אינ |                                | た場合                  |                               |       |                     | )))MEISEI                                   |                  |
|                 | )))明星学苑<br>Meiser Gaeven |                |                                |                      |                               | サインイン | ]星学苑<br>Isel GARDEN |                                             | <b>]]]明</b> 』    |
| EISEI           |                          |                |                                | ))) MEISEI<br>GAKUEN |                               |       | 利用規約プ               | <b>)))MEISEI</b><br>GAKUEN<br>ライバシーと Cookie |                  |

(4)以下の設定は任意とします。

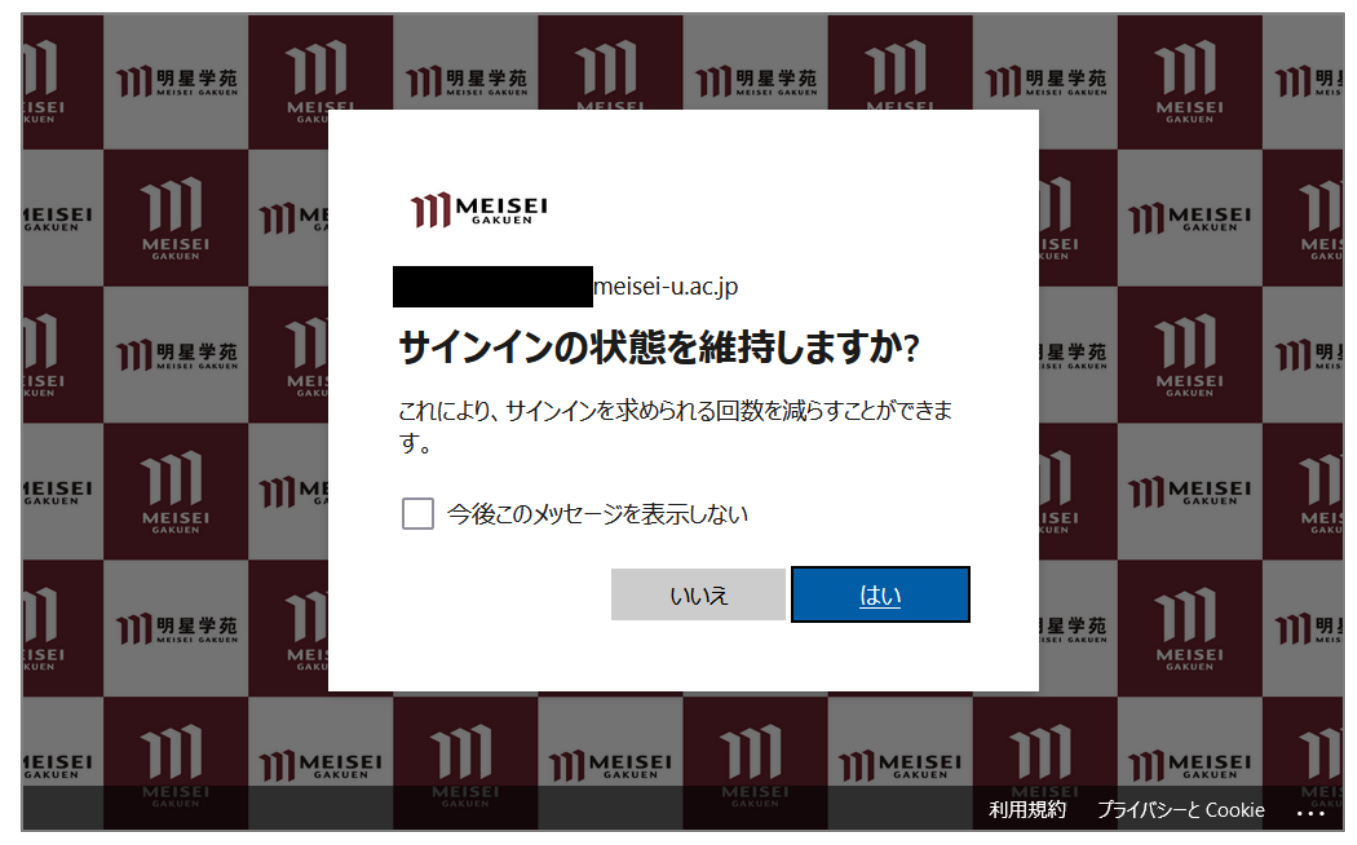

(5)ホーム画面が表示されたら、M365へのサインインは完了です。

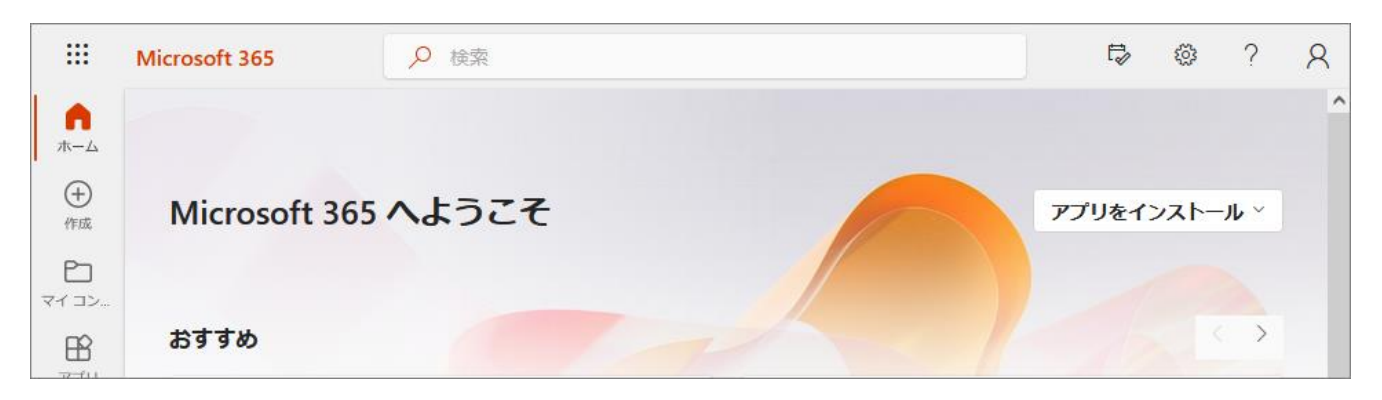

#### 2.サインアウト手順

(1)ホーム画面右上にあるプロフィールアイコンをクリックします。

|                 | Microsoft 365 シ 検索  | E,     | ( <u>)</u> | ?             | 8 |
|-----------------|---------------------|--------|------------|---------------|---|
| <b>介</b><br>ホーム |                     |        |            |               | ^ |
| (十)<br>作成       | Microsoft 365 へようこそ | アプリをイン | ンストー       | -J <b>l</b> ~ |   |
| ר איז די איז    |                     |        |            |               |   |
| B               | おすすめ                | 10     |            | >             |   |

(2)「**サインアウト**」をクリックします。

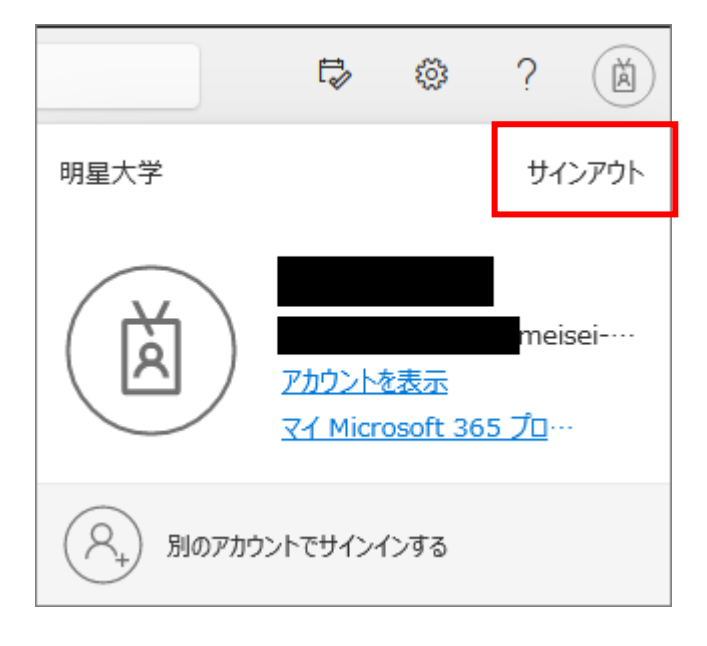

(3)アカウントを複数所持していない方は、当処理は自動で実施されます。
 ※別アカウントでサインインした事があり、一覧に複数のアカウントが表示されている方は、
 サインアウトしたいアカウントを選び、クリックしてください。

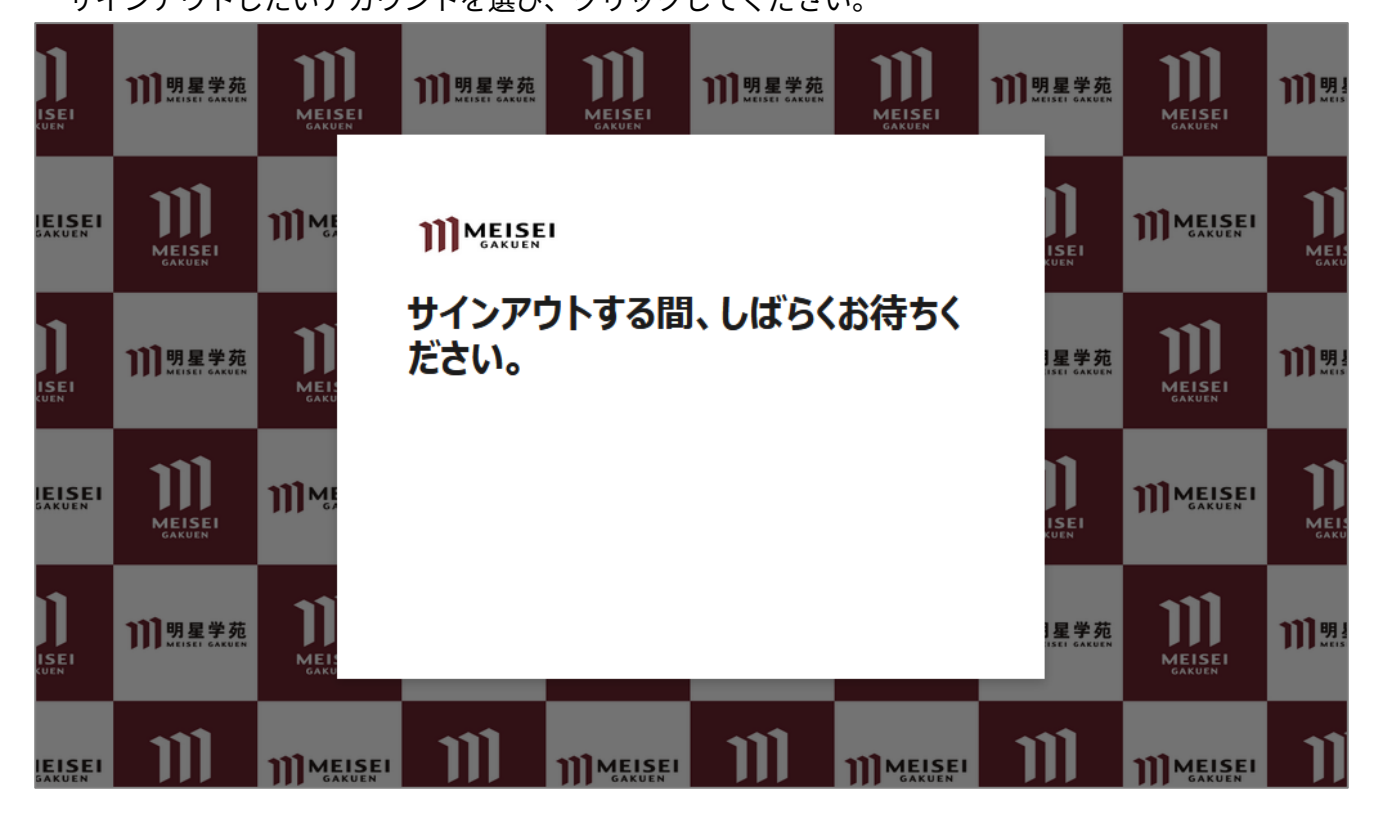

(4) 下記のようにサインアウトが完了しますが、手順(5)の画面で WEB ブラウザを全て閉じてください。

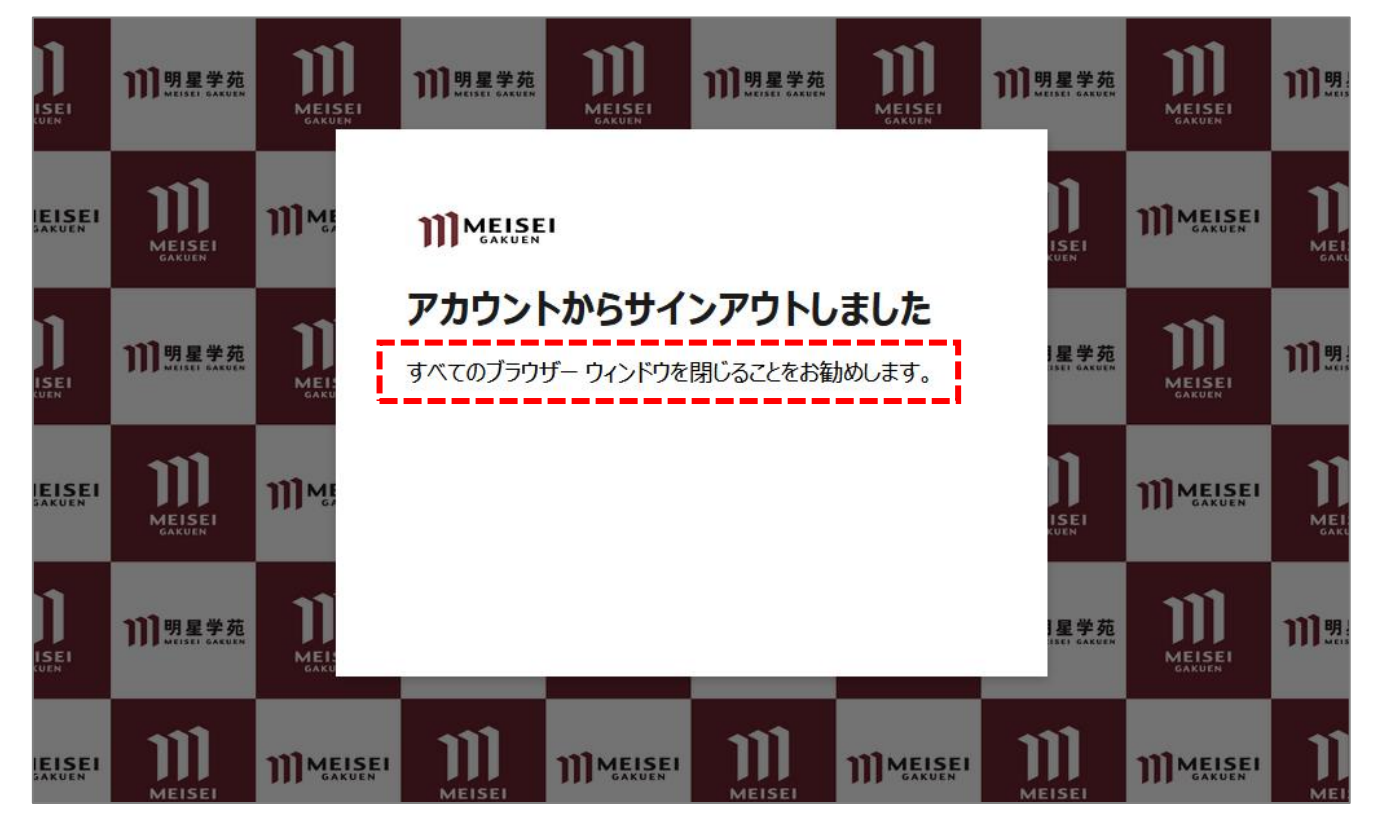

(5) 最後に WEB ブラウザーウィンドウを必ず閉じます。

ここできちんと閉じないと、次回サインイン時の動作に不具合が生じる可能性があります。

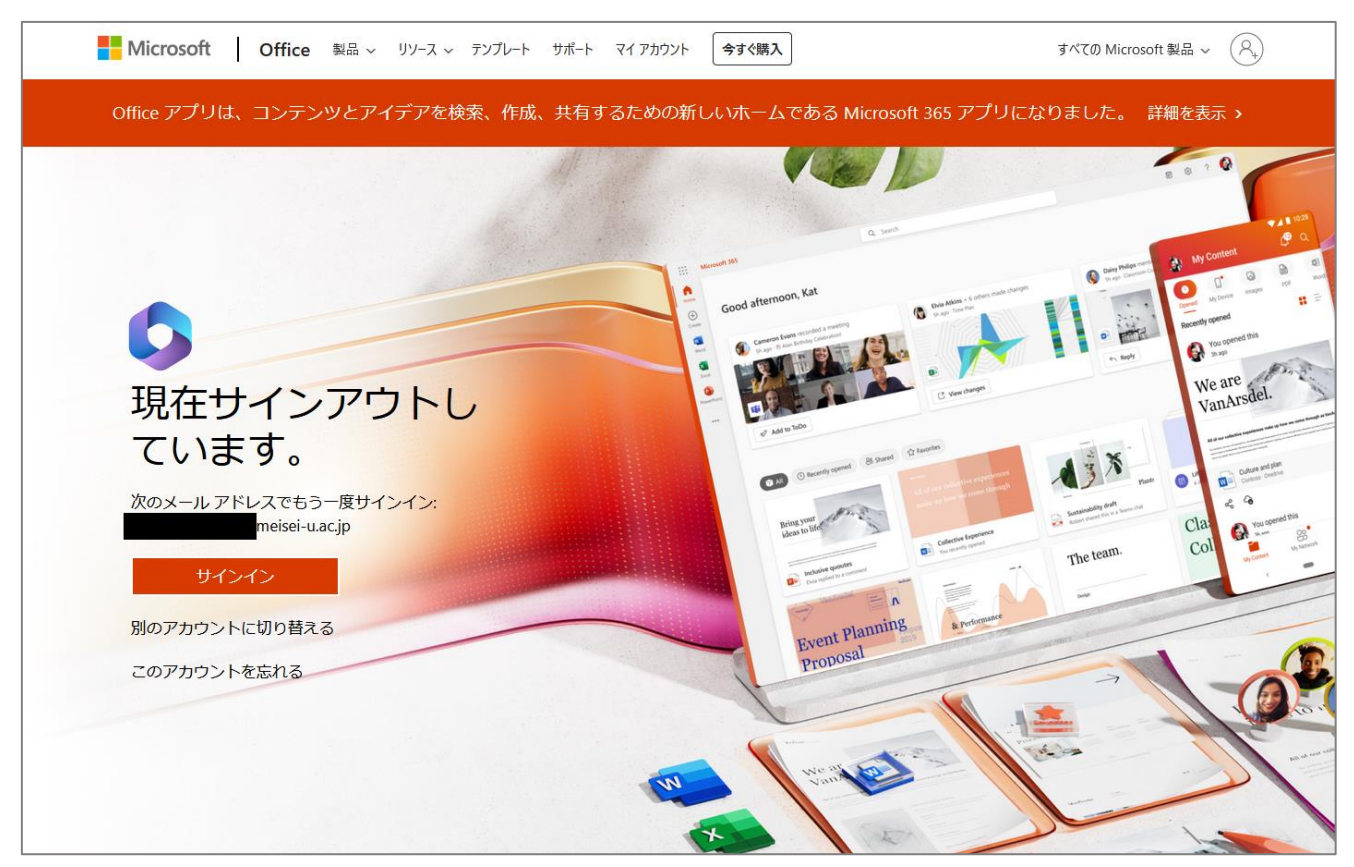

### 3. 複数のマイクロソフトアカウントを所持している場合

以下手順で適宜アカウントの切り替えを行ってください。

(1) 下記リンク先より [マイアカウント] 画面へ遷移します。

https://myaccount.microsoft.com/

- (2)「<u>1.サインイン手順</u> 手順(2)〜」を参照しサインインしてください。
- (3)表示されているアカウントが、現在サインインしているアカウントになります。

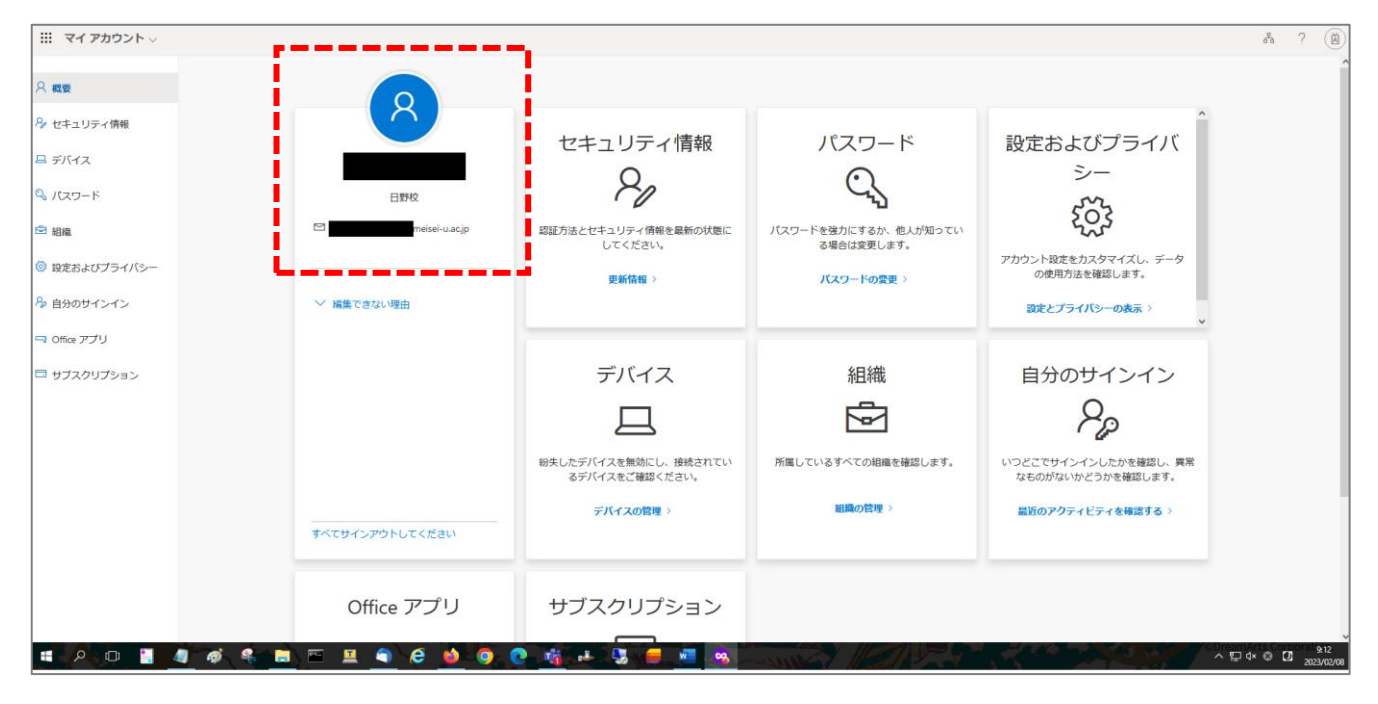

(4) 別アカウントに切り替えるには、画面右上にあるアイコンをクリックし、「**別のアカウントでサインイン する**」を選択します。

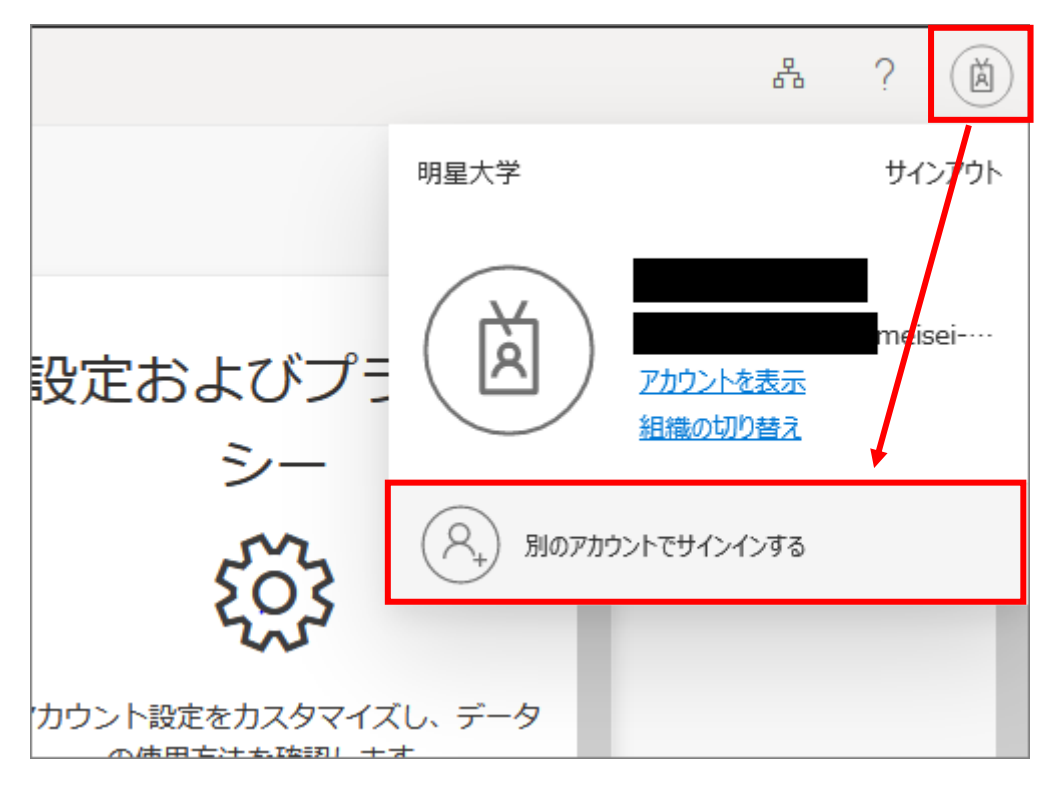

(5)「**別のアカウントを使用する**」をクリックし、サインインしたいアカウントの情報を入力し、 画面に表示される案内に沿ってサインインしてください。

| M  | licrosoft                 |   |
|----|---------------------------|---|
| ፖታ | ウントを選択する                  |   |
| à  | neisei-u.ac.jp<br>サインイン済み | : |
| +  | 別のアカウントを使用する              |   |
|    |                           |   |